## **Anleitung – DFB ONLINE LERNEN**

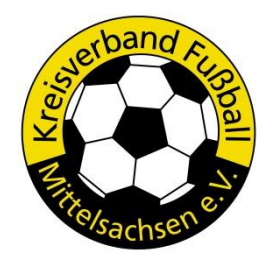

## **Informationen:**

- E-Learning-Portal des DFB
- Anbindung an DFBnet
- Entwicklung der Trainer- und Schiedsrichteraus- (bzw. -weiter)bildung im Sinne des DFB-Masterplans
- vielfältige Möglichkeiten der Auf- und Nachbereitung von Lehrthemen
  - Videoarbeit
  - Forum für Austausch unter SR
  - Regeltests
  - Anfragen zu Regelthemen
- Beantwortung des Hausregeltrainings ist ab sofort hierüber möglich

## schrittweise Anleitung

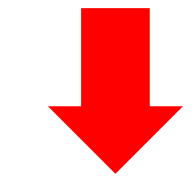

 Einmaliges Einloggen unter <u>https://online-lernen.dfbnet.org</u> zur Registrierung im System → erst dann kann der Lehrwart die Freigabe zum HRT erteilen!

| ← → C                                                          |                                                                                                    |
|----------------------------------------------------------------|----------------------------------------------------------------------------------------------------|
| DEUTSCHER<br>FUSSBALL-BUND                                     |                                                                                                    |
| STARTSEITE                                                     |                                                                                                    |
| AKTUELLE SEITE: LOGIN                                          |                                                                                                    |
| >[] Login                                                      | l                                                                                                    |
| HERZLICH WILLKOMMEN BEI DFB-ONLINE-LERNEN!                     |                                                                                                    |
| Bitte identifizieren Sie sich mit Benutzerkennung und Passwort |                                                                                                    |
| Benutzerkennung: DFBnet-Kennung<br>Passwort: ••••••            |                                                                                                    |
| ✓ Anmelden Abbrechen                                           |                                                                                                    |
| Passwort vergessen<br>DFBnet Passwort vergessen                |                                                                                                    |
|                                                                | <ul> <li>Image: Constant of the second second s</li></ul> |

Einfaches Anmelden mit den Zugangsdaten der DFBnet-Kennung. Keine weitere Angaben notwendig!

 Vor Beginn des HRT's erfolgt eine Einladung per Email (analog Ansetzung). In dieser ist der Hinweis auf die Eintragung in einem Lehrgang enthalten. Als "Lehrgang" wird in diesem Zusammenhang die Umgebung des HRT's bezeichnet.

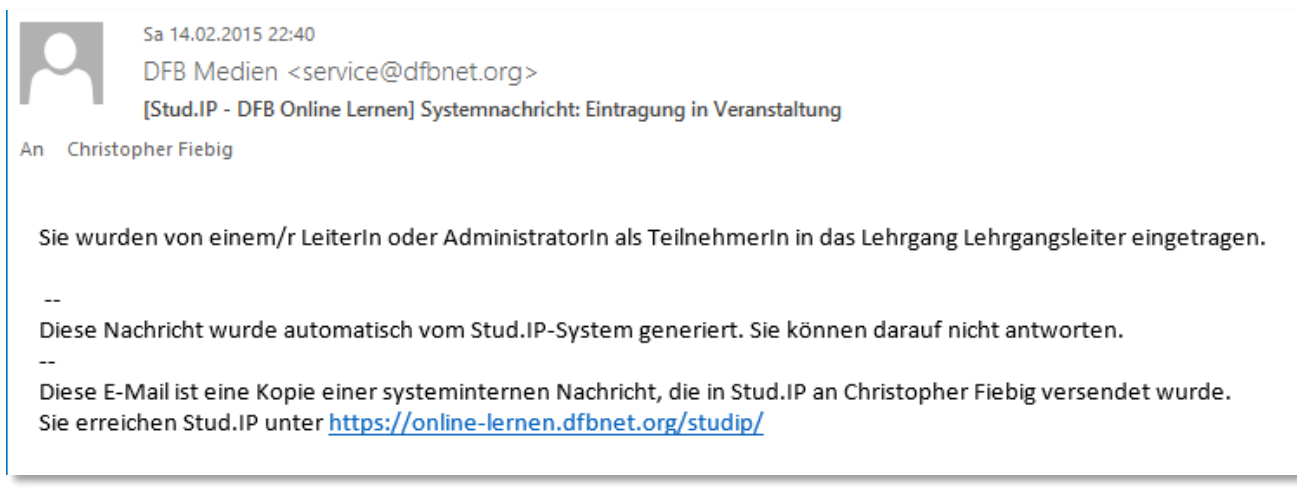

Mit einem Klick auf den Link öffnet sich die Login-Seite des DFB Online Lernens.

- **3.** Danach hat der SR **Zugriff auf Lehrumgebung des HRT's**, welches mit Beginn des Bearbeitungszeitraum zur Verfügung steht.
- 4. Dieses unter Lehrgänge → Hausregeltraining 20XX → Übungsblatt zu finden:

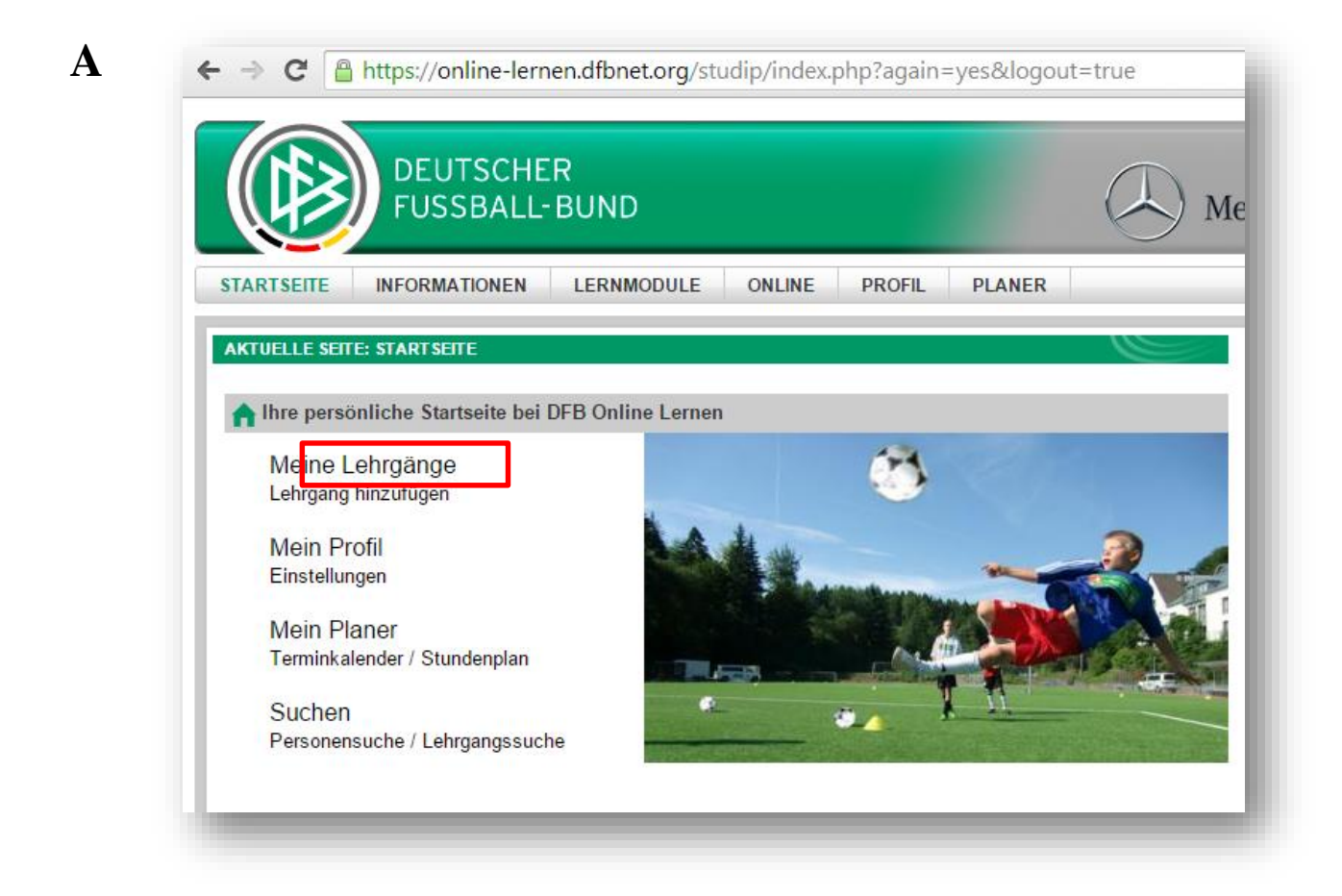

C | https://online-lernen.dfbnet.org/studip/meine\_seminare.php

B

D

| DEUTSCHER<br>FUSSBALL-BUND                                                                                                  |       |                                    |                | Д м                   |
|----------------------------------------------------------------------------------------------------|-------|------------------------------------|----------------|-----------------------|
| ARTSEITE INFORMATIONEN LERNMODULE ON                                                                                        | NLINE | PROFIL                             | PLANER         |                       |
| TUELLE SEITE: MEINE LEHRGÄNGE UND EINRICHTUNGEN                                                                             |       |                                    |                |                       |
|                                                                                                    |       |                                    |                |                       |
| - Name                                                                                                    |       |                                    |                |                       |
| de Humo                                                                                                    |       | Inhalt                             |                |                       |
| Saison 2014/2015                                                                                                    |       | Inhalt                             | letzte Änderu  | ng: 14.02.2015, 22:40 |
| Saison 2014/2015<br>SR-Anwärterlehrgang 2015                                                                                |       | Inhalt                             | letzte Änderur | ng: 14.02.2015, 22:40 |
| Saison 2014/2015 SR-Anwärterlehrgang 2015 Hausregeltraining II 2014/15                                                      | _     | Inhalt<br>©                        | letzte Änderur | ng: 14.02.2015, 22:40 |
| Saison 2014/2015 SR-Anwärterlehrgang 2015 Hausregeltraining II 2014/15 KOL-Halbzeittagung                                   |       | Inhalt<br>P B<br>E<br>P B          | letzte Änderur | ng: 14.02.2015, 22:40 |
| Saison 2014/2015 SR-Anwärterlehrgang 2015 Hausregeltraining II 2014/15 KOL-Halbzeittagung Test-Lehrgang                     | _     | Inhalt<br>P 1<br>P 1<br>P 1<br>P 1 | letzte Änderur | ng: 14.02.2015, 22:40 |
| Saison 2014/2015 SR-Anwärterlehrgang 2015 Hausregeltraining II 2014/15 KOL-Halbzeittagung Test-Lehrgang Meine Einrichtungen | _     | inhait<br>P 8<br>P 8<br>P 8        | letzte Änderuu | ng: 14.02.2015, 22:40 |

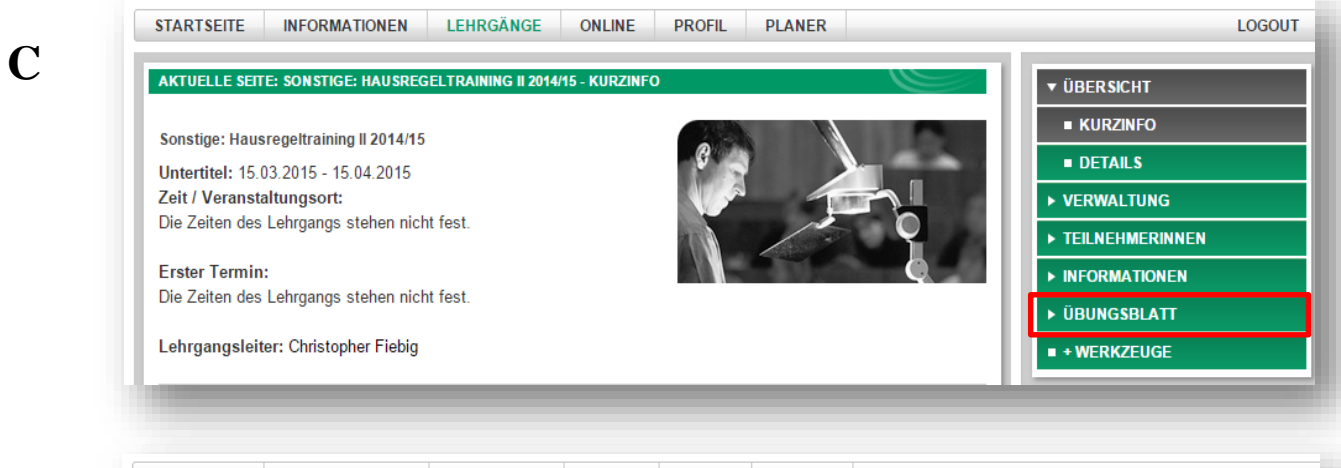

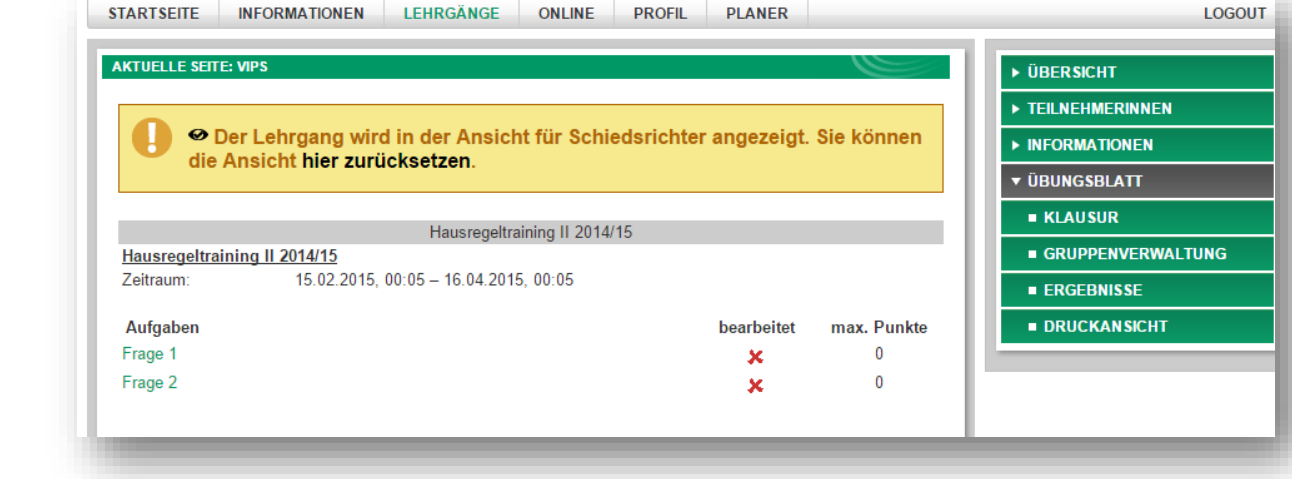

Ausgangsseite des Hausregeltrainings. Die Fragen können einzeln angeklickt werden.

| Aufgabe                     | zurück zur Aufgabenübersicht                                     |                                   |
|-----------------------------|------------------------------------------------------------------|-----------------------------------|
|                             | Frage 1   Freie Antwort                                          |                                   |
|                             |                                                                  | Frage 1                           |
| oiel zurückkehren. Lässt de | Verletzung möchte ein Spieler über die Torlinie wieder ins Spiel | Nach Behandlung seiner Verletzung |
|                             |                                                                  | Schiedsrichter das zu?            |
|                             |                                                                  |                                   |
|                             | $\blacksquare \rightarrow$ Antwortfeld                           |                                   |
|                             |                                                                  |                                   |
|                             | Bestätigungsbutton                                               | abschicken 	→ Bestätigu           |
|                             | 0 0                                                              | U                                 |

Jede Frage hat ihre eigene Maske, in welcher ebenfalls die Antwort eingetragen werden kann.

Danach ist bei jeder Frage der Button "abschicken" anzuklicken um die Antwort im System einzutragen, ansonsten wird die Lösung verworfen.

| Frage 1   Freie Antwort           Frage 1           Nach Behandlung seiner Verletzung möchte ein Spieler über die Torlinie wieder ins Spiel zurückkehren.           Schiedsrichter das zu? |                            | <ul> <li>zurück zur Aufgabenübersicht</li> </ul> | nächste Aufga            |
|----------------------------------------------------------------------------------------------------|----------------------------|--------------------------------------------------|--------------------------|
| <u>Frage 1</u><br>Nach Behandlung seiner Verletzung möchte ein Spieler über die Torlinie wieder ins Spiel zurückkehren.<br>Schiedsrichter das zu?                                          |                            | Frage 1   Freie Antwort                          |                          |
| Nach Behandlung seiner Verletzung möchte ein Spieler über die Torlinie wieder ins Spiel zurückkehren.<br>Schiedsrichter das zu?                                                            |                            |                                                  |                          |
|                                                                                                    | and any serier venerzany i | noonte en opierer aber die Fonnne wieder ma      | opior zurdonnemen. Edaat |
| Ja, aber nur in einer Spielunterbrechung.                                                                                                    | chter das zu?              |                                                  |                          |

War dies erfolgreich, erscheint dieses Feld über der Frage.

|                | Hausregeltraining II 2014/15          |              |           |
|----------------|---------------------------------------|--------------|-----------|
| Hausregeltrain | ng II 2014/15                         |              |           |
| Zeitraum:      | 15.02.2015, 00:05 - 16.04.2015, 00:05 |              |           |
| Aufgaben       |                                       | bearbeitet   | max. Punk |
| Frage 1        |                                       | $\checkmark$ | 0         |
| Frage 2        |                                       | ×            | 0         |
|                |                                       | **           |           |

Zusätzlich erscheint auf der Ausgangsseite ein grüner Haken hinter der bearbeiteten Frage.